MATRIX

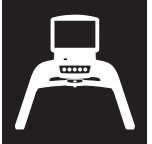

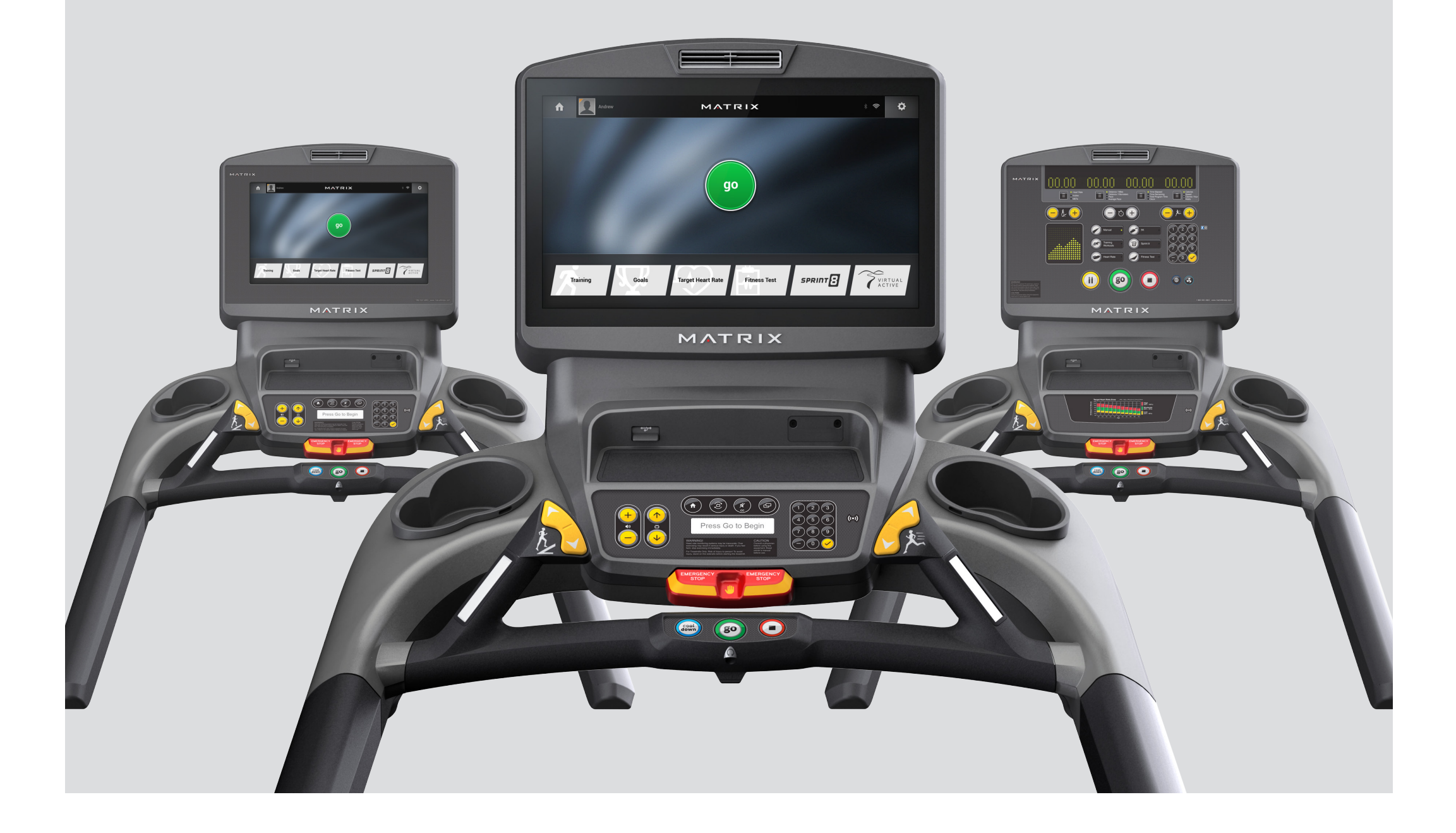

# matrixfitness.com/manuals

| ENG | To download the latest owner's manual, in the language of your choice, visit the website above.<br>For further assistance, Matrix contact information is on the next page.                                                                   |
|-----|----------------------------------------------------------------------------------------------------|
| GER | Das neueste Benutzerhandbuch in der Sprache Ihrer Wahl können Sie auf der zuvor genannten Website herunterladen.<br>Falls Sie weitere Hilfe benötigen, finden Sie die Matrix-Kontaktdaten auf der nächsten Seite.                            |
| FRE | Pour télécharger la version la plus récente du guide d'utilisation dans la langue de votre choix, visitez le site ci-dessus.<br>Si vous avez besoin d'aide, rendez-vous sur la page suivante pour obtenir les coordonnées de Matrix.         |
| SPE | Para descargar el último manual de usuario en el idioma que prefiera, visite el sitio web anterior.<br>Si necesita más ayuda, la información de contacto de Matrix se encuentra en la página siguiente.                                      |
| DUT | Ga naar de bovenstaande website om de laatste gebruikershandleiding te downloaden in de taal van uw keuze.<br>Voor extra hulp vindt u de Matrix-contactgegevens op de volgende pagina.                                                       |
| DAN | Du kan downloade den seneste brugsvejledning på dit foretrukne sprog fra webstedet ovenfor.<br>Hvis du har brug for yderligere hjælp, henvises du til Matrix' kontaktoplysninger på næste side.                                              |
| ITA | Per scaricare il più recente manuale del proprietario, nella lingua che preferisci, visita il sito Web indicato in precedenza.<br>Per ulteriore assistenza, le informazioni di contatto per Matrix si trovano alla pagina successiva.        |
| GRK | Για λήψη του πιο πρόσφατου εγχειριδίου χρήστη, στη γλώσσα της επιλογής σας, επισκεφθείτε την παραπάνω ιστοσελίδα.<br>Για περαιτέρω βοήθεια, πληροφορίες επικοινωνίας με την Matrix παρέχονται στην επόμενη σελίδα.                           |
| POL | Aby pobrać najaktualniejszą wersję instrukcji obsługi w wybranym języku, należy odwiedzić powyższą stronę internetową.<br>Jeśli potrzebna jest dalsza pomoc, można skorzystać z informacji kontaktowych Matrix podanych na kolejnej stronie. |
| PRB | Para baixar a versão mais recente do nosso manual em seu idioma, acesse o site acima.<br>Para obter mais assistência, as informações de contato da Matrix estão na próxima página.                                                           |
| СНТ | 若要下載您所選語言版本的最新使用手冊,請造訪上述網站。<br>如需其他協助,請參閱下一頁的 Matrix 聯絡資訊。                                                                                                    |
| JPN | ご希望の言語版の最新オーナーズマニュアルは、上記ウェブサイトからダウンロードしてください。<br>さらにサポートが必要な場合は、次ページに記載されているMatrixお問い合わせ窓口までご連絡ください。                                                                                                    |
| KOR | 선택한 언어로 최신 사용설명서를 다운로드하려면 위의 웹 사이트를 참조하십시오.<br>추가 지원이 필요한 경우 다음 페이지에 있는 Matrix 연락처 정보로 요청하십시오.                                                                                                    |
| VTM | Để tải về sách hướng dẫn sử dụng mới nhất, bằng ngôn ngữ của bạn, hãy truy cập trang web bên trên.<br>Để được trợ giúp thêm, thông tin liên lạc của Matrix có ở trang kế tiếp.                                                               |
| THI | ท่านสามารถดาวน์โหลดคู่มือผู้ใช้ล่าสุดในภาษาที่ต้องการได้จากเว็บไซต์ข้างต้น หากท่านต้องการ<br>ความช่วยเหลืออื่นๆ โปรดติดต่อไปยังข้อมูลติดต่อ Matrix ที่ให้ไว้ในหน้าถัดไป                                                                      |
| ARB | العالي المالي المالي المالي المالي المالي المالي المالي المالي المال المال المالي المالي المالي المالي المالي ا<br>المالي المالي المالي المالي المالي المالي المالي المالي المالي المالي المالي المالي المالي المالي المالي المالي           |
|     |                                                                                                    |

 $\bigcirc$ 

2

# MATRIX

AUSTRALIA Johnson Health Tech Australia 6B Hazelwood Drive Morwell VIC 3840 AUSTRALIA Tel: +61 1300 760 601 au.matrixfitness.com

#### BRAZIL Johnson Health Tech Brasil Estrada Municipal, 200 – mód 14 e 15 – gleba 3 Chácara Alvorada Indaiatuba, SP CEP 13337-200 BRASIL Tel: +55-19-2107-5300 **br.matrixfitness.com**

CANADA Johnson Health Tech Canada 10401, Ray-Lawson Blvd. Montreal, Quebec H1J 1M3 CANADA Tel: 514-336-0006 www.matrixfitness.com

CHINA Johnson Health Tech (Shanghai) Co., Ltd. Rm 508-512 HuaWen Plaza 999 Zhongshan (West) Road Changning District Shanghai, 200050 CHINA Tel: +86-021-32503800 www.johnsonfitness.com.cn

FRANCE Johnson Health Tech France 45, avenue Georges Politzer Trappes 78190 FRANCE Tel: +33 01 30 68 62 80 www.matrixfitness.fr

GERMANY / AUSTRIA Johnson Health Tech. GmbH Nikolaus-Otto-Str. 1 D-22946 Trittau GERMANY Tel. +49 (0)4154-7952-0 www.matrixfitness.eu GREECE Johnson Health Tech Hellas SA 12 Vas. Konstantinou Avenue 116 35 Athens GREECE Tel: +20 211 4112797 www.Johnson Health Tech.gr

#### HONG KONG Johnson Health Tech (HK) Limited Room 1501-1502, Aitken Vanson Centre, 61 Hoi Yuen Road, Kwun Tong Kowloon

HONG KONG

Tel: +852-2302 0596

hk.matrixfitness.com

IBERIAN PENINSULA (SPAIN, PORTUGAL) Johnson Health Tech Ibérica Avenida de la Astronomía, 4 nave 9.2 San Fernando de Henares 28830 Madrid - ESPAÑA Tel: +34-91 6293 688

## www.matrixfitness.es

ITALY Johnson Health Tech Italia Spa Zona Ind.le Campolungo 11 63100 Ascoli Piceno (AP) ITALY Tel: +39 0736 22699 www.matrixfitness.it

#### JAPAN Johnson Health Tech Japan Yasuda Bldg. 2F, 3-3-8 Kaigan, Minato-ku Tokyo 108-8435 JAPAN Tel: +81-3-5419-3560 www.matrixfitness.jp

KOREA Johnson Health Tech Co., Ltd. Korea Branch 203 ho, A-Block Richensia Young San133-3 Wonhyoro 1-ga, Young San Gu, 140-111 Seoul SOUTH KOREA Tel: +82-2-6731-0175 kr.matrixfitness.com Johnson Fitness (Malaysia) Sdn. Bhd.

Lot 557D, Jalan Subang 3

Subang Jaya Industrial Estate

MALAYSIA

Matrix Fitness / Johnson Health Tech. Netherlands Vleugelboot 14 3991 CL. Houten NETHERLANDS Tel: +31 30 24 45 435 www.matrixfitness.nl

PHILIPPINES Johnson Health Tech. Commercial Philippines Inc. 15th Floor, Citibank Center, 8741 Paseo de Roxas, Makati City, Metro Manila, 1226 PHILIPPINES Tel: +63-2-558-6590 world.matrixfitness.com

POLAND Johnson Health Tech Poland ul. Działkowa 62 02-234 Warszawa POLAND Tel: +49 2234 9997-100 **pl.matrixfitness.com** 

SWITZERLAND Johnson Health Tech. (Schweiz) GmbH Althardstrasse 185 CH-8105 Regensdorf SWITZERLAND Tel. +41 (0)44-843 30 30 www.matrixfitness.ch

TAIWAN Johnson Health Tech Taiwan 999, Sec 2, Dongda Rd., Daya Dist., Taichung City 428 TAIWAN (R.O.C) Tel: +886-4-25667100 world.matrixfitness.com/zh THAILAND Johnson Health Tech Thailand 9th Floor, Unit 9B, Bangna Towers, Tower A 2/3 Moo 14, Bangna-Trad Rd. K.M. 6.5 Bangkaew, Pangplee Samutprakan, 10540 THAILAND Tel: +66-2751-9360 th.matrixfitness.com

UNITED ARAB EMIRATES Johnson Health Tech. UAE ICON Tower, Office #602 TECOM, AI Barsha Dubai, United Arab Emirates Tel: +971 4 4567939 world.matrixfitness.com/

UNITED KINGDOM (ENGLAND, SCOTLAND, N. IRELAND, WALES) Johnson Health Tech UK Riverside park Campbell Road Stoke on Trent ST4 4EY ENGLAND Tel: +44-1782644900 www.matrixfitness.co.uk

UNITED STATES Matrix Fitness / Johnson Health Tech NA 1600 Landmark Drive Cottage Grove, WI 53527 USA Toll Free: +1-866-693-4863 www.matrixfitness.com

VIETNAM Johnson Health Tech (Vietnam) Co. Ltd. Unit 2302, Lim Tower 9-11 Ton Duc Thang Street Ben Nghe Ward, District 1 Ho Chi Minh City VIETNAM Tel: +84 909 977957 vn.matrixfitness.com

INTERNATIONAL (OTHER COUNTRIES) Matrix Fitness International 999, Sec 2, Dongda Rd., Daya Dist., Taichung City 428 TAIWAN (R.O.C) Tel: +886-4-25667100 world.matrixfitness.com

3

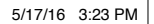

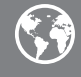

# **CONSOLE GUIDE**

# SERIAL NUMBER LOCATIONS

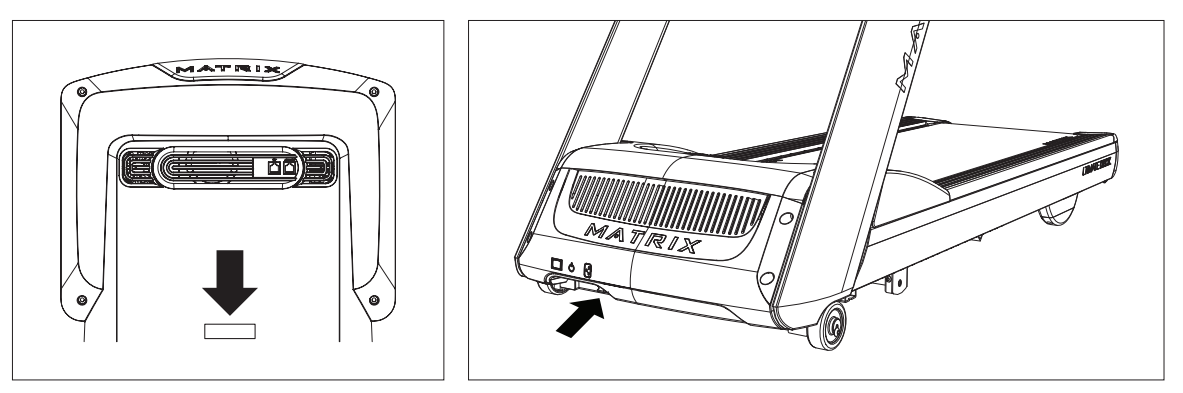

Before proceeding, find the serial numbers located on barcode stickers and enter them in the spaces provided below.

# **CONSOLE SERIAL NUMBER**

#### FRAME SERIAL NUMBER

#### MODEL

🗆 T5x 🛛 T7xe 🖓 T7xi MATRIX TREADMILL

\* Use the information above when calling for service.

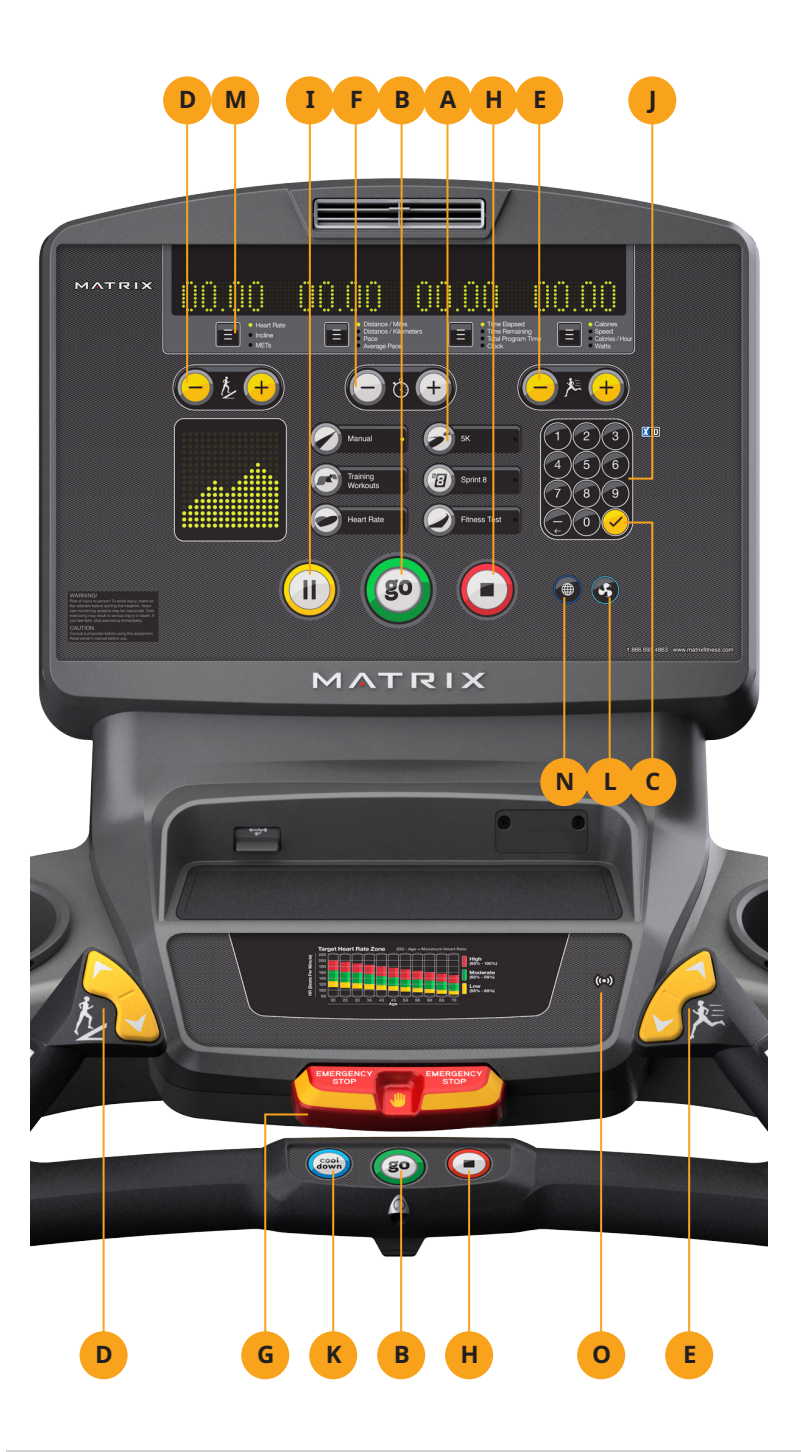

## **T5X CONSOLE DESCRIPTION**

The Matrix machine is inspected before it is packaged. It is shipped in two pieces: the base and the console. Carefully unpack the unit and dispose of the box material. Note: There is a thin protective sheet of clear plastic on the overlay of the console that should be removed before use.

- **A) WORKOUT KEYS:** Simple program view and selection buttons. Press Fitness Test button to cycle through available tests.
- **B) GO:** One Touch Start.
- C) ENTER: To confirm each program setting.
- D) UP/DOWN INCLINE: Adjust incline and make program selections.
- E) UP/DOWN SPEED: Adjust speed and make program selections.
- F) UP/DOWN TIME: Adjust time and make program selections.
- **G) EMERGENCY STOP / IMMOBILIZATION:** To stop all functions and immobilize the unit. The emergency stop on this treadmill must be returned to its original position in order to allow normal operation of the unit.
- H) STOP: Ends workout and shows workout summary data.
- I) **PAUSE:** Pauses workout. Pause duration can be set in manager or engineering mode.
- J) NUMBER KEYPAD: Workout data input for workout setup. Speed adjustment during workout.
- K) COOL DOWN: Puts treadmill into Cool Down mode. Cool Down time is dependent on the length of the workout. Workouts 19 minutes and shorter will have a cool down length of 2 minutes. Workouts 20 minutes and longer will have a cool down length of 5 minutes.
- L) FAN: Allows for fan speed selection (fan has three operating speeds.)
- **M) TOGGLE DISPLAY:** Cycles between 4 rows of workout information displayed in LED window. The console will automatically cycle between the workout information if the Toggle Display button is pushed and held down for 3 seconds.
- N) LANGUAGE: Select Language.
- O) RFID SENSOR: Wireless login access location (optional add-on feature).\*

\* Supported standards with carrier frequency of 13.56 MHz include; ISO 14443 A, ISO 15693, ISO 14443 B, Sony Felica, Inside Contact-less (HID iClass), and LEGIC RF.

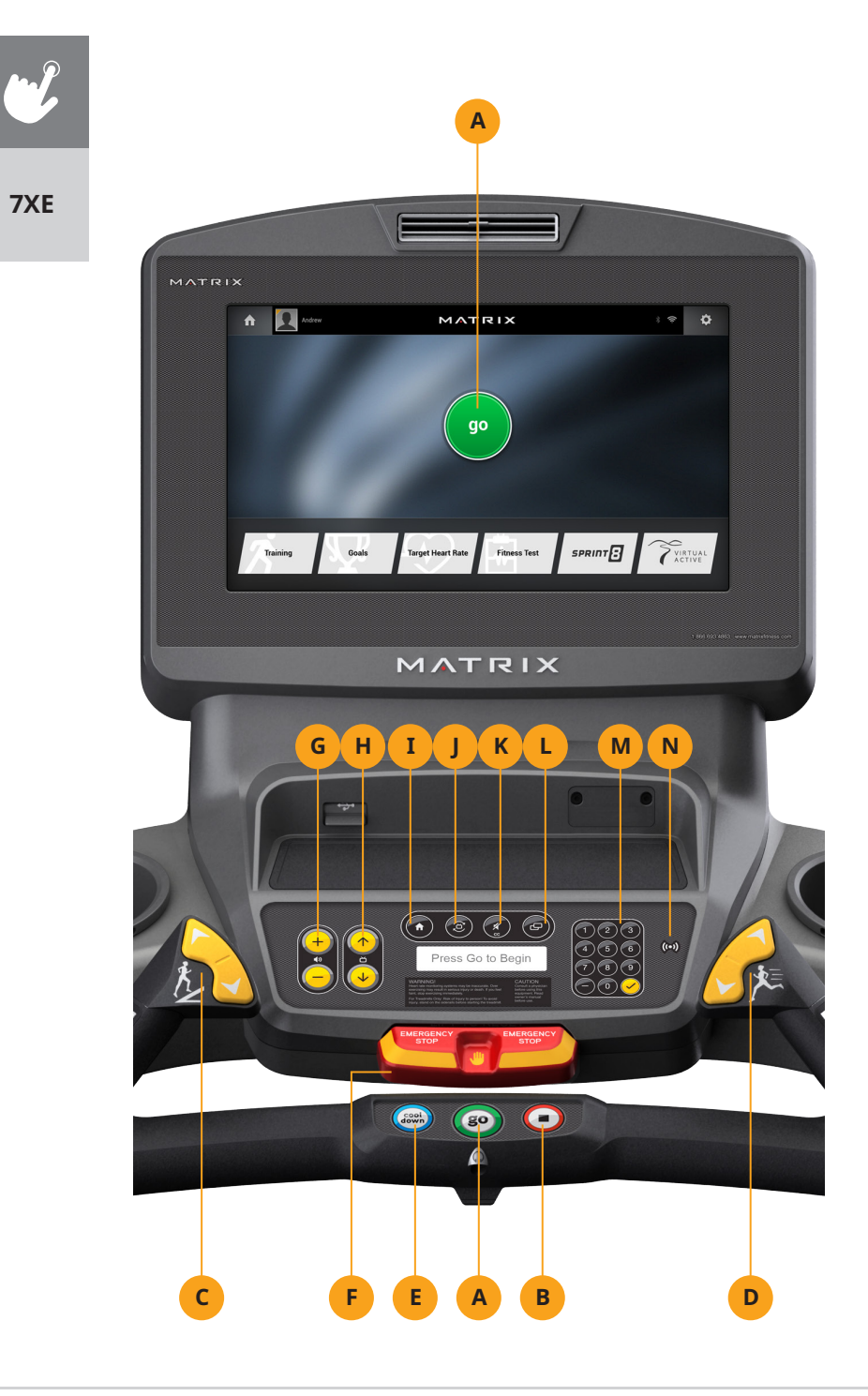

## **T7XE CONSOLE DESCRIPTION**

The Matrix machine is inspected before it is packaged. It is shipped in two pieces: the base and the console. Carefully unpack the unit and dispose of the box material. Note: There is a thin protective sheet of clear plastic on the overlay of the console that should be removed before use.

The T7xe has a fully integrated touch screen display. All information required for workouts is explained on-screen. Exploration of the interface is highly encouraged. The information explaining how to program for various workouts will give an explanation about the contents of each screen on the T7xe.

- A) GO: One Touch Start.
- B) STOP: Ends workout and shows workout summary data.
- C) INCLINE TOGGLES: Adjust incline during workout.
- D) SPEED TOGGLES: Adjust speed during workout.
- **E) COOL DOWN:** Puts treadmill into Cool Down mode. Cool Down time is dependent on the length of the workout. Workouts 19 minutes and shorter will have a cool down length of 2 minutes. Workouts 20 minutes and longer will have a cool down length of 5 minutes.
- F) EMERGENCY STOP / IMMOBILIZATION: To stop all functions and immobilize the unit. The emergency stop on this treadmill must be returned to its original position in order to allow normal operation of the unit.

#### **T7XE ENTERTAINMENT ZONE**

- G) VOLUME UP/DOWN: Adjusts the volume output through headphones.
- H) CHANNEL UP/DOWN: Allows for channel selection on the integrated console TV.
- I) HOME: Will take the user back to the home screen.
- J) LAST CHANNEL: Allows the user to cycle between the current channel and the previous channel they were viewing.
- K) CC/MUTE: Mutes sound and turns closed captioning on or off.
- L) DISPLAY MODE: Allows user to cycle through display modes.
- M) NUMBER KEYPAD: Allows for easy number inputs.
- N) RFID SENSOR: Wireless login access location (optional add-on feature).

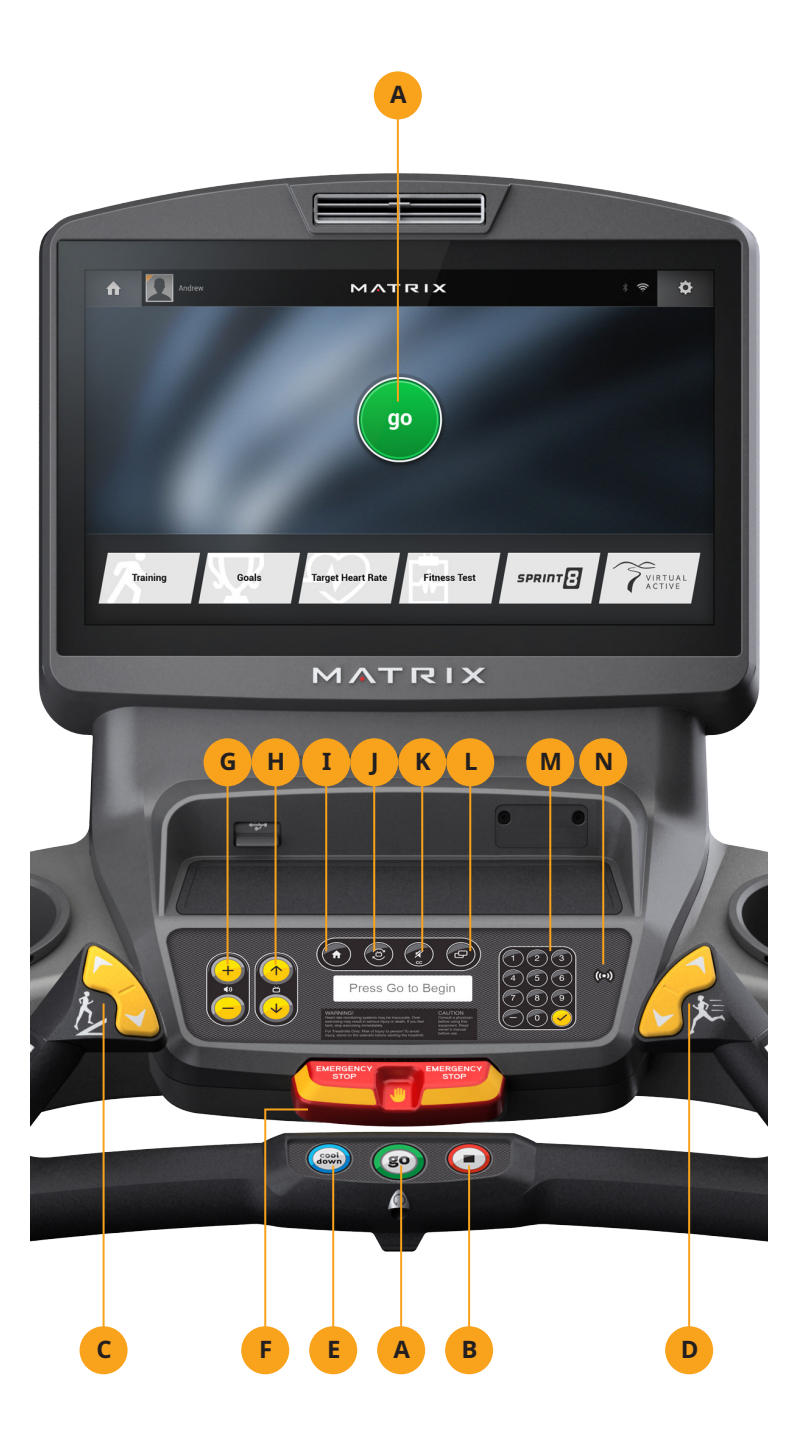

# **T7XI CONSOLE DESCRIPTION**

The Matrix machine is inspected before it is packaged. It is shipped in two pieces: the base and the console. Carefully unpack the unit and dispose of the box material. Note: There is a thin protective sheet of clear plastic on the overlay of the console that should be removed before use.

The T7xi has a fully integrated touch screen display. All information required for workouts is explained on-screen. Exploration of the interface is highly encouraged. The information explaining how to program for various workouts will give an explanation about the contents of each screen on the T7xi.

- A) GO: One Touch Start.
- B) STOP: Ends workout and shows workout summary data.
- C) INCLINE TOGGLES: Adjust incline during workout.
- D) SPEED TOGGLES: Adjust speed during workout.
- **E) COOL DOWN:** Puts treadmill into Cool Down mode. Cool Down time is dependent on the length of the workout. Workouts 19 minutes and shorter will have a cool down length of 2 minutes. Workouts 20 minutes and longer will have a cool down length of 5 minutes.
- **F) EMERGENCY STOP / IMMOBILIZATION:** To stop all functions and immobilize the unit. The emergency stop on this treadmill must be returned to its original position in order to allow normal operation of the unit.

#### **T7XI ENTERTAINMENT ZONE**

- G) VOLUME UP/DOWN: Adjusts the volume output through headphones.
- H) CHANNEL UP/DOWN: Allows for channel selection on the integrated console TV.
- I) HOME: Will take the user back to the home screen.
- J) LAST CHANNEL: Allows the user to cycle between the current channel and the previous channel they were viewing.
- K) CC/MUTE: Mutes sound and turns closed captioning on or off.
- L) **DISPLAY MODE:** Allows user to cycle through display modes.
- M) NUMBER KEYPAD: Allows for easy number inputs.
- N) RFID SENSOR: Wireless login access location (optional add-on feature).

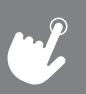

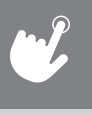

# **7XE / 7XI CONSOLE OPERATION**

#### 7XE 7XI

## GETTING STARTED

- Touch the **USER** button to sign-in with your XID.
- Touch the **GUEST** button to workout anonymously.
- Touch the **REGISTER** button to create a new XID.
- For help or more information, touch 🗾
- To change language, touch 🚱 .

#### **USER SIGN-IN**

- 1) Enter your **XID** and touch 🗹
- 2) Enter your **PASSCODE** and touch

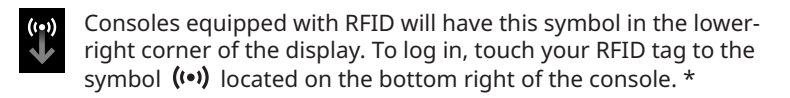

#### **REGISTER A NEW USER**

- 1) Don't have an xID account? Registration is easy.
- 2) Follow the on-screen prompts to create your free account.
- Review your information and select the I ACCEPT THE TERMS AND CONDITIONS box to review the Terms and Conditions.
- 4) Touch do to complete registration. Your account is now active and you are signed-in.

#### LOGIN SCREEN

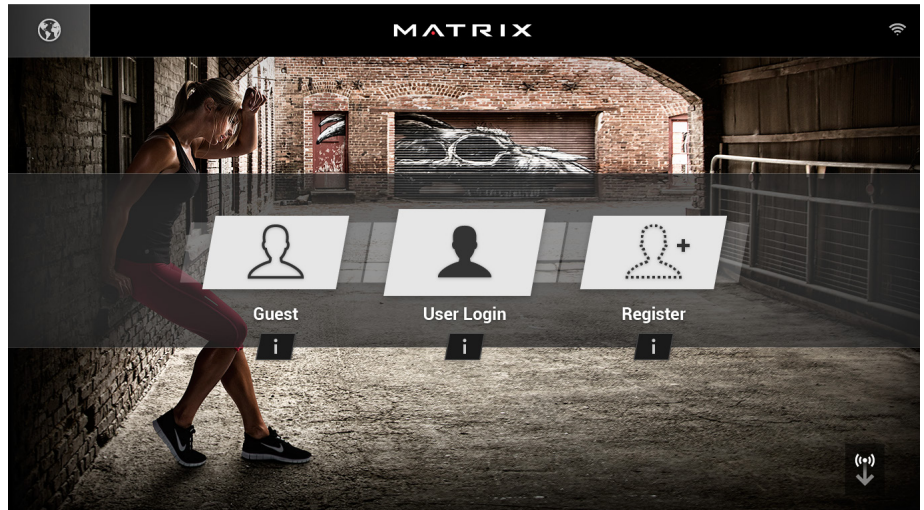

#### **GO SCREEN**

- Touch **GO** to begin working out immediately. Or...
- Touch the **WORKOUT CATEGORY** button of your choice to customize your workout.

#### **PROGRAM SETUP**

1) After selecting a **WORKOUT CATEGORY** button, select one of the **PROGRAMS** listed to the left.

For more information on a selected program, touch  $(\mathbf{j})$ .

- 2) Use the SLIDER CONTROLS to adjust your program settings.
- 3) Press GO to begin your workout.

**Note:** Workouts and features vary based on model type, console configurations, software versions and options purchased.

\* Supported standards with carrier frequency of 13.56 MHz include; ISO 14443 A, ISO 15693, ISO 14443 B, Sony Felica, Inside Contact-less (HID iClass), and LEGIC RF.

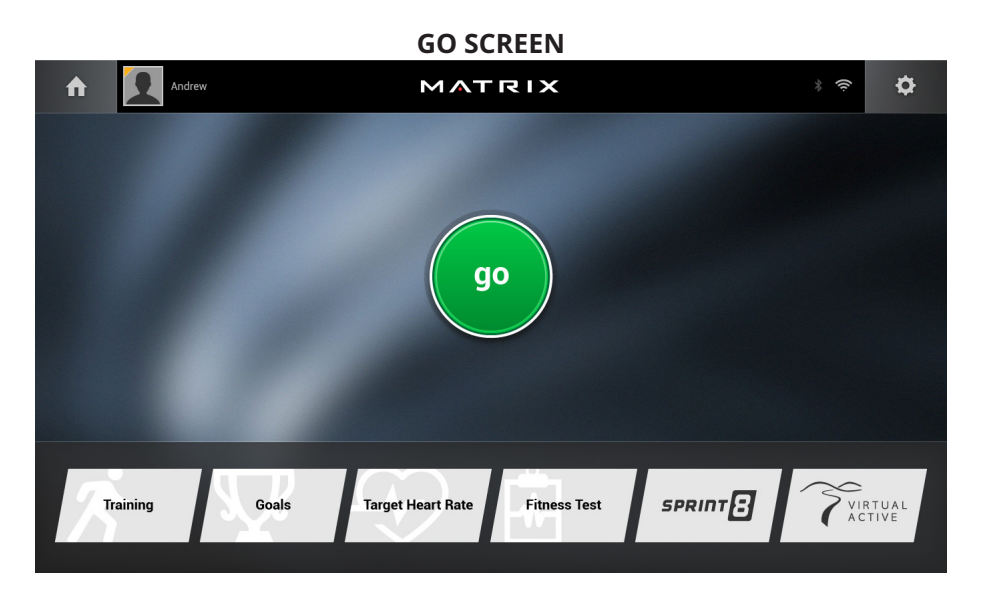

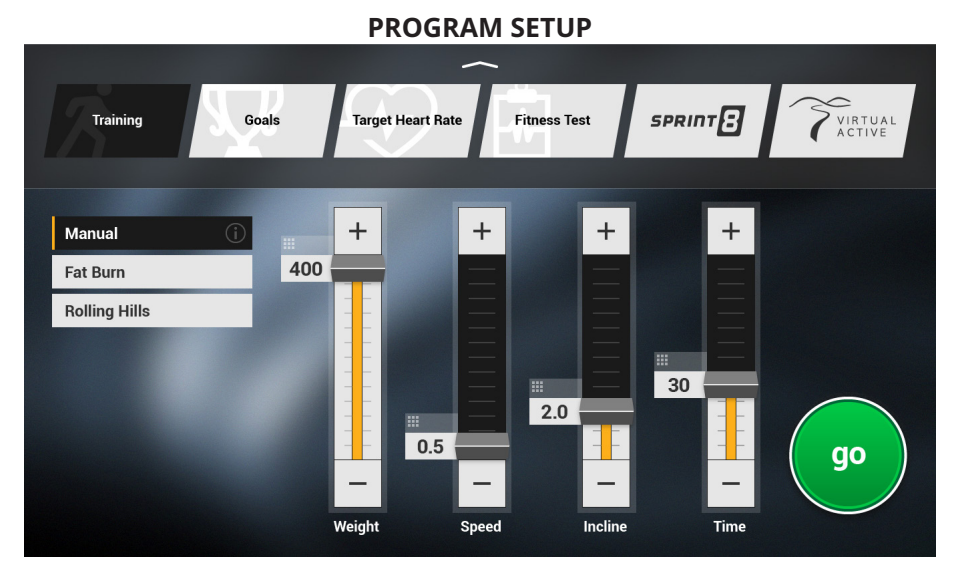

**Note**: Workouts and features vary based on model type, console configurations, software versions and options purchased.

# 

#### HOME SCREEN

- The **USERNAME** or **GUEST** is shown in the upper left corner.
- Touch **t** to change **WORKOUT STATISTICS** displayed at the bottom of the screen.
- Touch **f** to go back to the home screen whenever you're using an app.
- Touch to adjust VOLUME, pair a BLUETOOTH device or to change AUDIO SOURCE (TV, My Media, Virtual Active, etc.).
- Touch  $\checkmark \uparrow$  to increase or decrease the intensity level, speed or incline.
- Touch **III** to use the keypad to set intensity level, speed or incline. Press 🕑 to confirm change.
- Touch  $\clubsuit$  to change intensity level, speed or incline back to previous setting.
- Touch **III** to temporarily pause your workout and touch **▶** to resume. NOTE: After resuming, speed, incline and intensity levels will be reset.
- While paused, touch 📕 to end workout.
- Touch + to increase or decrease the duration of your workout.
- Touch  $\oint$  to enter cool down mode. Cool down lasts for a few minutes while reducing the workout intensity, allowing your body to recover from your workout.
- Touch 🗳 to lock the screen in order to prevent accidental screen touches from being implemented. Touch it again to unlock the screen and allow screen touches.
- Touch 🗳 to turn the fan on. There are three fan speeds (low, medium, high).

9

**7XE** 

7XI

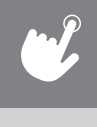

# **APPS AND ENTERTAINMENT**

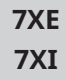

# SIMPLE

Workout stats are displayed in 3 customizable windows.

#### TRACK

Displays a 400 M (1/4 MILE) track. Split feature allows you to keep track of your fastest laps and improve your time.

#### VIRTUAL ACTIVE

Your workout info is displayed and Virtual Active courses are shown. With Virtual Active, escape the confines of an ordinary workout as you or walk or run through exotic destinations.

#### TARGET HEART RATE

FITNESS TEST

Track your progress while working out to a Target Heart Rate program.

Track your progress while working out to a Fitness Test program.

#### **SPRINT 8**

Track your progress while working out to a Sprint 8 program.

#### CHANGE WORKOUT

Select a different workout without stopping your current workout.

# MY MEDIA

Connect and control audio and video files on-screen via USB port or Bluetooth.

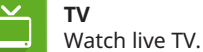

WEATHER

Get local weather info.

#### WEB BROWSER

Access the world wide web while you work out.

**Note**: Workouts and features vary based on model type, console

0-0 FACILITY CALENDAR 25 View Facility event schedule and other info.

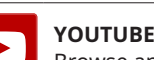

Browse and watch YouTube videos while you work out.

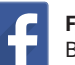

#### FACEBOOK

Browse your Facebook page while you work out.

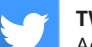

#### TWITTER

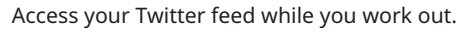

#### NETFLIX

Browse and watch Netflix videos while you work out. Netflix account required to access content.

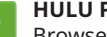

#### HULU PLUS

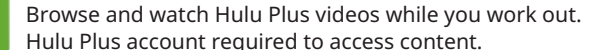

VEVO

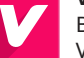

# Browse and watch Vevo videos while you work out.

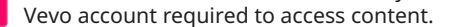

#### VUDU

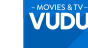

Browse and watch Vudu videos while you work out. Vudu account required to access content.

#### **MYFITNESS PAL**

Lose weight with MyFitnessPal, the fastest and easiest to use calorie counter.

#### NOTE:

This equipment has been tested and found to comply with the limits for a Class B digital device, pursuant to part 15 of the FCC rules. These limits are designed to provide reasonable protection against harmful interference in a residential installation. This equipment generates, uses and can radiate radio frequency energy and, if not installed and used in accordance with the instructions, may cause harmful interference to radio communications. However, there is no guarantee that interference will not occur in a particular installation. If this equipment does cause harmful interference to radio or television reception, which can be determined by turning the equipment off and on, the user is encouraged to try to correct the interference by one or more of the following measures:

- Reorient or relocate the receiving antenna.
- Increase the separation between the equipment and receiver.
- Connect the equipment into an outlet on a circuit different from that to which the receiver is connected.
- · Consult the dealer or an experienced radio/TV technician for help.

Any changes or modifications not expressly approved by the party responsible for compliance could void the user's authority to operate this equipment.

FCC RF Radiation Exposure Statement:

- 1. This Transmitter must not be co-located or operating in conjunction with any other antenna or transmitter.
- 2. This equipment complies with FCC RF radiation exposure limits set forth for an uncontrolled environment. This equipment should be installed and operated with a minimum distance of 20 centimeters between the radiator and your body

# MATRIX

5x 7xe 7xi Consoles © 2016 Johnson Health Tec Part # 1000387047

Rev 1.1